104 學年度第一學期 電腦彈性課程講義

課程節數:14小時(第12堂) 授課教師:陳躍升 老師 授課軟體:PhotoImpactX3 課程內容:自製照片淺景深效果 當攝影師在拍攝相片時,通常為了要突顯出主角的重要性,會刻意要求相 片中的主角站立於相機的鏡頭前,以便能和背景有較大的距離(景深),進 而產生模糊背景的效果。

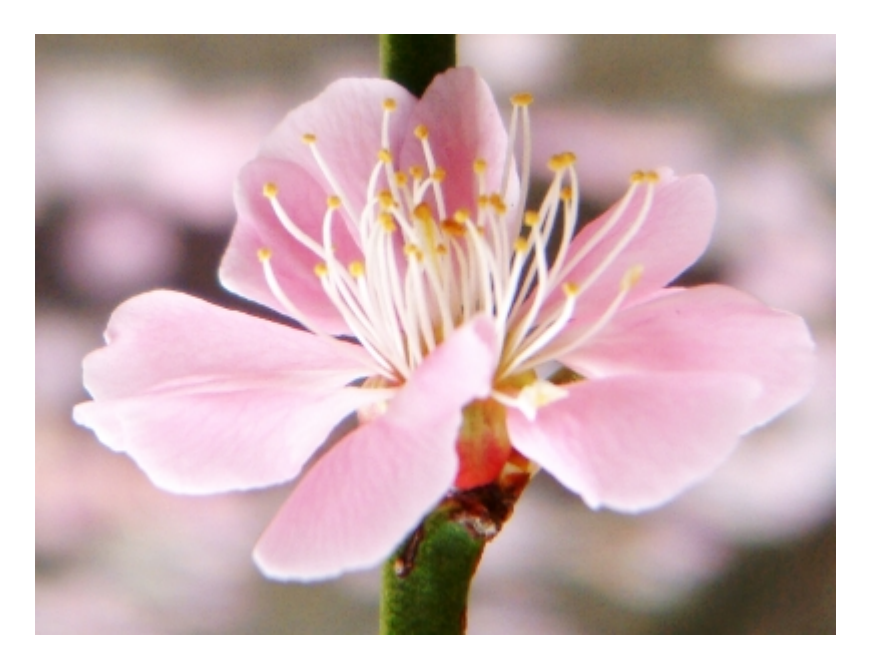

在 PhotoImpact 中,即使一張普通的相片(沒有事先做好景深的設計), 我們也只需要利用<u>套索工具和高斯模糊</u>的效果,就能達到相同的效果,甚 至比拍攝出來的更好!

1. 開啟你所選取的檔案

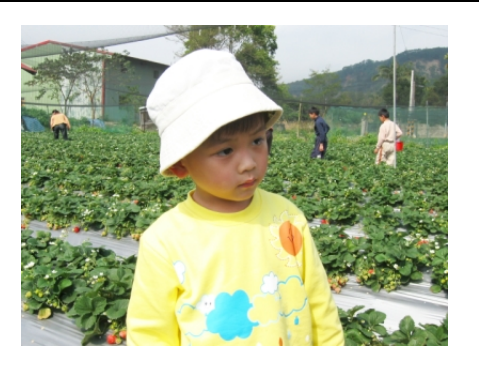

2. 點選套索工具(屬性工具列中,使用「新建」或「增加」模式皆可)。

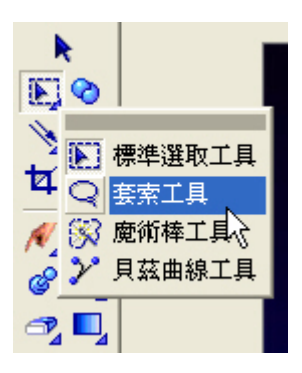

3. 接下來要將小朋友給選取出來,故可在小朋友的身上任一個邊緣,點一

下滑鼠的左鍵,然後取適當的距離,慢慢沿著身體邊緣進行選取的動作。

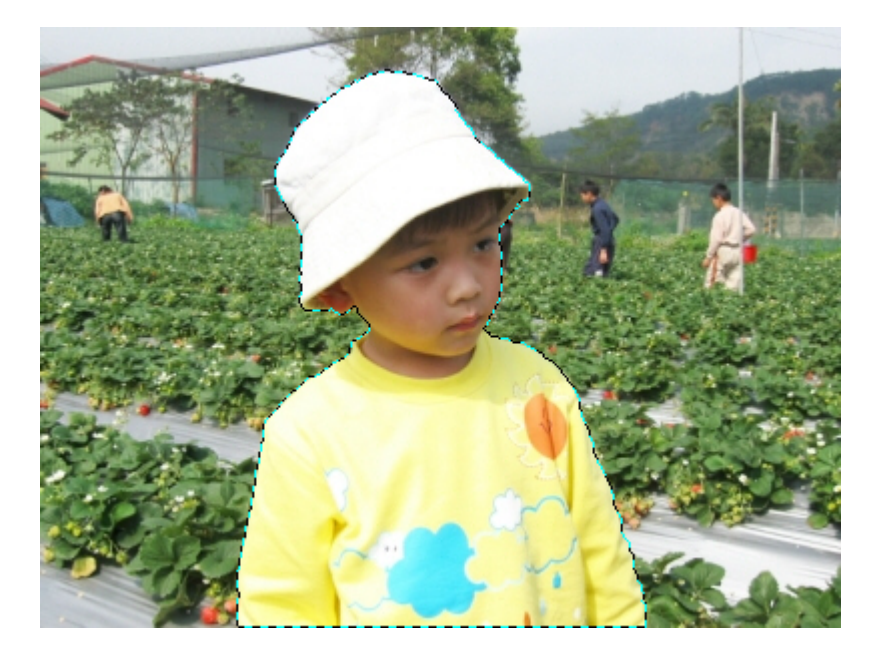

4. 執行「選取區 / 改選未選取部份」的功能表指令。

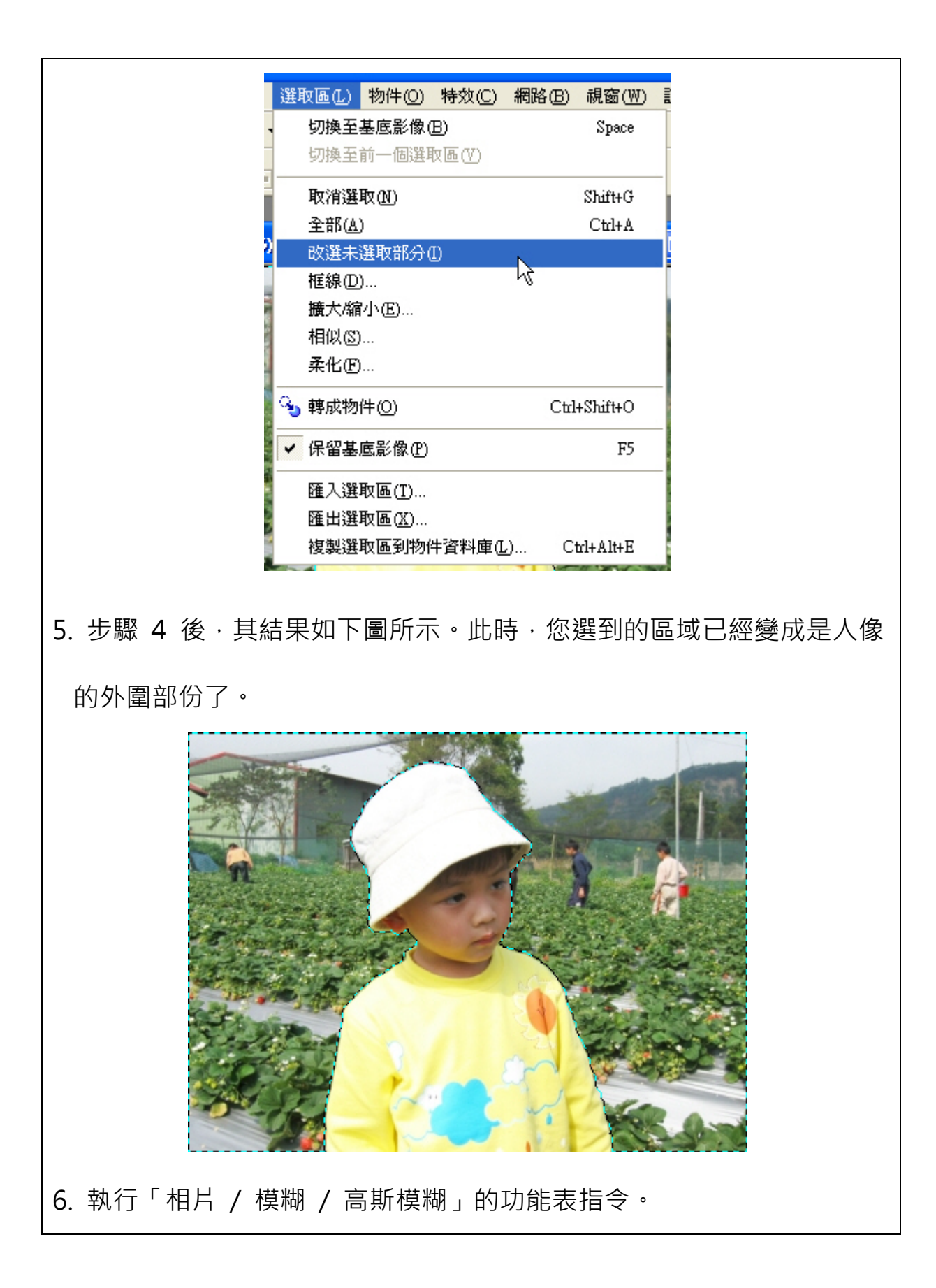

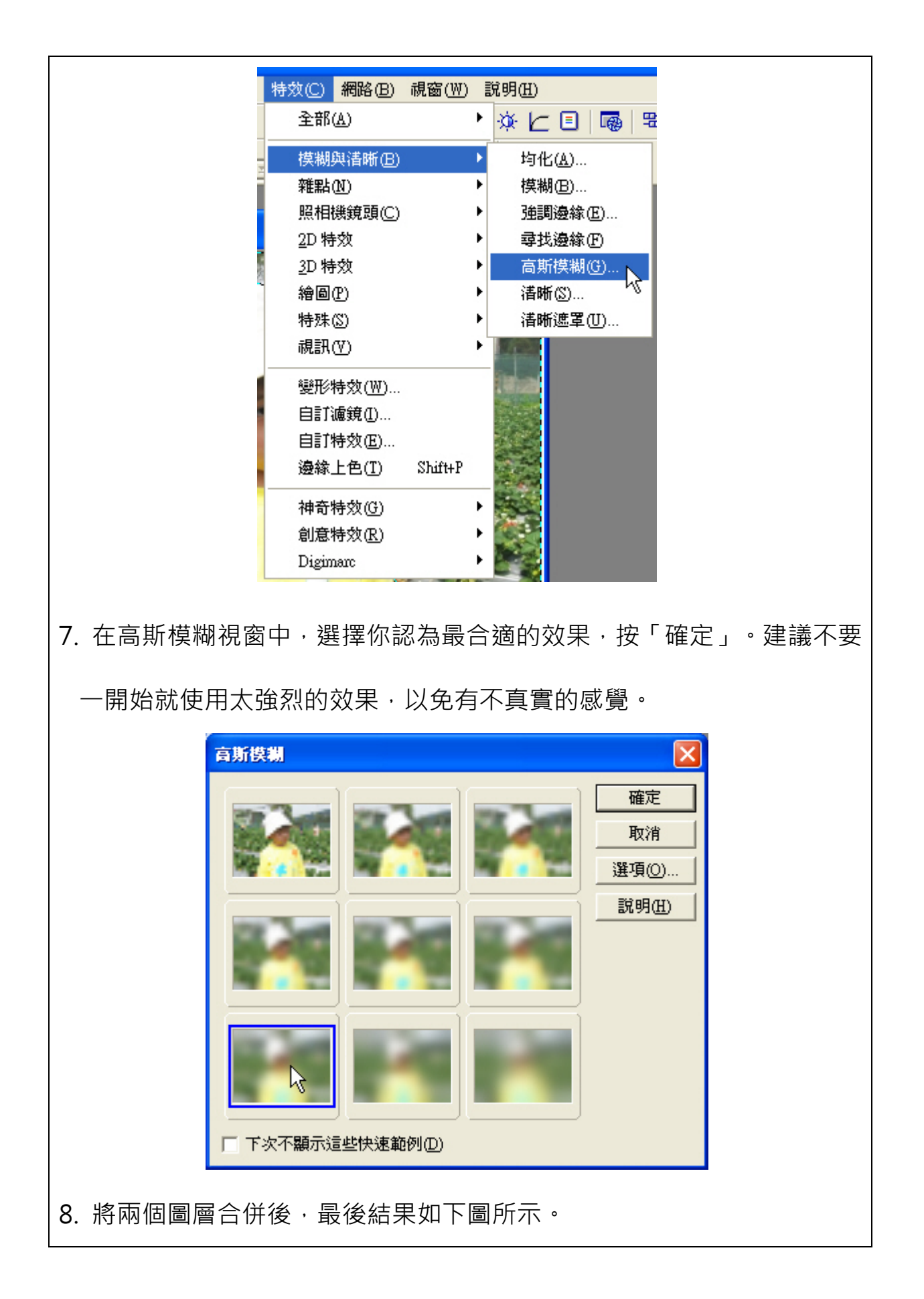

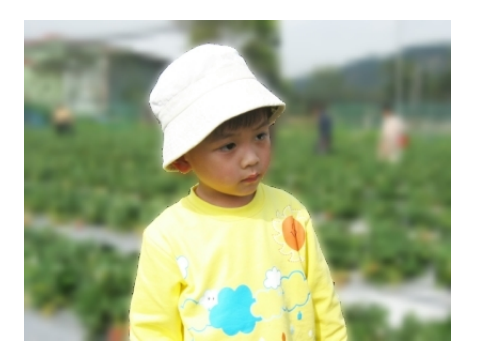

## 9. 小筆記

比較下面兩張影像,左圖是未經過處理的原相片,而右圖則是處理後的結果,我們可以發現,小朋友背景的部份經過模糊後,整個影像的重心 很自然地就會擺在主角(也就是小朋友)的身上了。

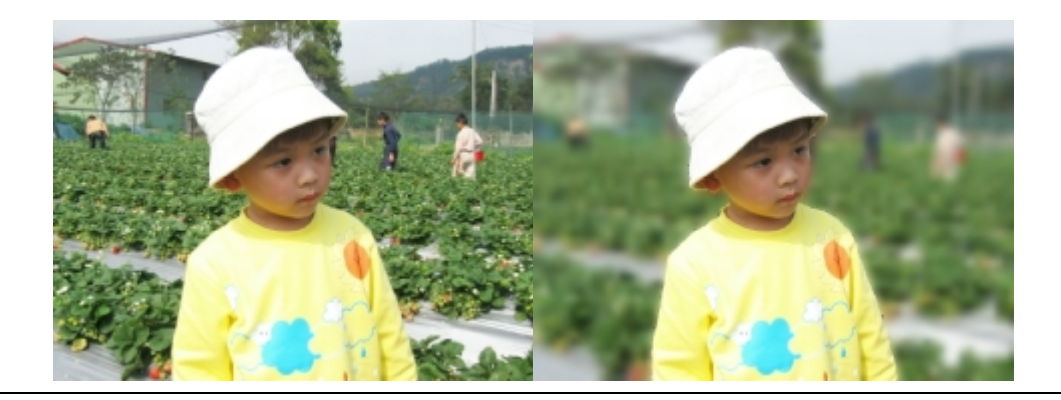

作業:

今天請同學們自行下載一張照片,利用上述操作方式,選擇適合自己照片 的功能,進行照片編修,檔名儲存為班級+座號,檔案類型存為 jpg 檔案, 下課前作業繳交到 192.168.0.50。